## Acionando botões da planta no acesso remoto

Ao utilizar a planta didática remotamente, logo o grupo se questionará como acionar os botões da planta já que ela está distante, de tal forma a testar o modo manual, ligar as bombas, a caldeira...

O citrino possui uma ferramenta para alterar via software o valor da variável desejada.

| Página Inicial                   |      |           |                            |                      |            |
|----------------------------------|------|-----------|----------------------------|----------------------|------------|
| Citrino Tools                    |      |           |                            |                      |            |
| Atalhos:                         | Citi | ino Tools | Citrino Tools              | Citrino Tools        | Citrino To |
| Criar projeto<br>Abrir projeto   |      |           |                            |                      |            |
| Arquivos recentes:<br>grupo4.cit |      |           |                            |                      |            |
| $\sim$                           |      |           | C Citrino Tools            |                      | × To       |
| Ň                                |      |           | Citri                      | ino Tools            |            |
|                                  |      |           | CNPJ<br>Código do registro | Avaliar<br>Registrar | Cancelar   |
|                                  | Cit  |           | Citrino To                 |                      |            |

1 – Abrir o software Citrino Tools e escolher um projeto já existente.

2 – Faça os procedimentos descritos no Tutorial de configuração do Citrino Tools. Vá em "Ethernet" e "Pesquisar rede". Depois, clique em "Buscar rede" e conecte-se ao PLC. Depois, vá em "Comunicação" e "Armazenar configuração e dados da memória".

Aguarde alguns instantes e o CLP estará em modo RUN.

## Citrino Tools - [grupo4.cit] Arquivo Editar Ethernet Comunicação Ferramentas Ajuda 🗞 🔅 🚰 🔟 🖧 43 💔 🕨 DEC HEX BIN 🔝 🏠 Configurar rede 🔑 Pesquisar rede Modbus-RTU Modbus/TCP Fieldbus Relatório Gráfico CPU view Ladder Ladder Configuração Ethernet Configuração de tag Primeiro passo e retorno de emergencia Estado da CPU Diagnóstico da CPU FIRST SCAN t.em t.manauto1 t. manauto1 1 4 1 1/1 $\mathbf{V}$ Log de usuários t. em Log de armazenamento 4 F p.inicio Senha de leitura Logaritmo t.manauto1 t. manauto2 t.em Trigonometria

| ۲ | Citrino | Tools | - | [grupo4.cit |  |
|---|---------|-------|---|-------------|--|
|---|---------|-------|---|-------------|--|

| Arqu         | uivo Editar Ethernet Comunicação Ferramentas | Ajuda                                                                                                    |
|--------------|----------------------------------------------|----------------------------------------------------------------------------------------------------|
| 2            | Conectar                                     | to the state of the sec of the sec of the s |
| Ø            | Desconectar                                  | RTU Modbus/TCP Fieldbus Relatório Gráfico CPU view                                                                                                    |
|              | Ler dados da memória                         |                                                                                                    |
| <b>Ç</b> (j. | Ler configuração e dados da memória          | so e retorno de emergencia                                                                                                    |
| 63           | Armazenar configuração                       |                                                                                                    |
|              | Armazenar configuração e dados da memória    | t.em t.manauto1 tmanauto1_                                                                                                    |
|              | Iniciar debug                                | -ии                                                                                                    |
|              | Parar debug                                  |                                                                                                    |
| Þ            | Aritimética p.inicio                         | Ľ.                                                                                                    |

3 – Depois, clique na seta verde que inicia o Debug.

| 🗭 Citrino Tools - [grupo4.cit]                                                                                                    |                                                                                                  |  |  |  |
|----------------------------------------------------------------------------------------------------|--------------------------------------------------------------------------------------------------|--|--|--|
| Arquivo Editar Ethernet Comunicação Ferramentas Ajuda                                                                                                    |                                                                                                  |  |  |  |
| 🗈 📨 🖼   🐰 🐁 🎕 🗡   🐴   🤊 😋 🗞 🌞 🕮   💷   ६५. ५३ 💖   🕨   🖾                                                                                                    |                                                                                                  |  |  |  |
| Arquitetura do sistema Memória e Ta                                                                                                    | ags Ladder Modbus-RTU Modbus/TCP Fieldbus Relatório Gráfico CPU view                             |  |  |  |
| <ul> <li>▲ Básico</li> <li>→ Nova linha</li> <li>E Comentário</li> <li>→ Quebra de linha</li> <li>▷ Contatos</li> <li>▷ Bobinas</li> <li>▷ Temporizador</li> <li>▷ Contador</li> <li>▷ Controle de fluxo</li> <li>▷ Comparador</li> <li>▷ Bloco Lógico</li> </ul> | 1: Ladder Primeiro passo e retorno de emergencia FIRST SCAN tem t.manauto1 tmanauto1_ L_em_ tem_ |  |  |  |

4 – Para alterar o valor da variável, clique com o botão direito em cima do contato de tal variável. Você verá as opções de "Habilitar" e "Desabilitar" a variável escolhida.

## Obs.: Essa função nem sempre funciona. Uma alternativa é simplesmente alterar o contato desejado e descarregar novamente o programa.

Por exemplo, se a entrada "Liga bomba 1" está ligada na planta e é Normalmente aberta no programa, troque para um contato Normalmente fechado e descarregue novamente o programa. O efeito será o mesmo de desligá-la fisicamente.